## HOW TO... ONLINE ENROLMENT @European-University Viadrina

You should have received an e-mail from the university with your log-in data:

Login: euvXXXXXX

Password: XXXXXXXXX

The online enrollment is done on ViaCampus (https://viacampus.europa-uni.de).

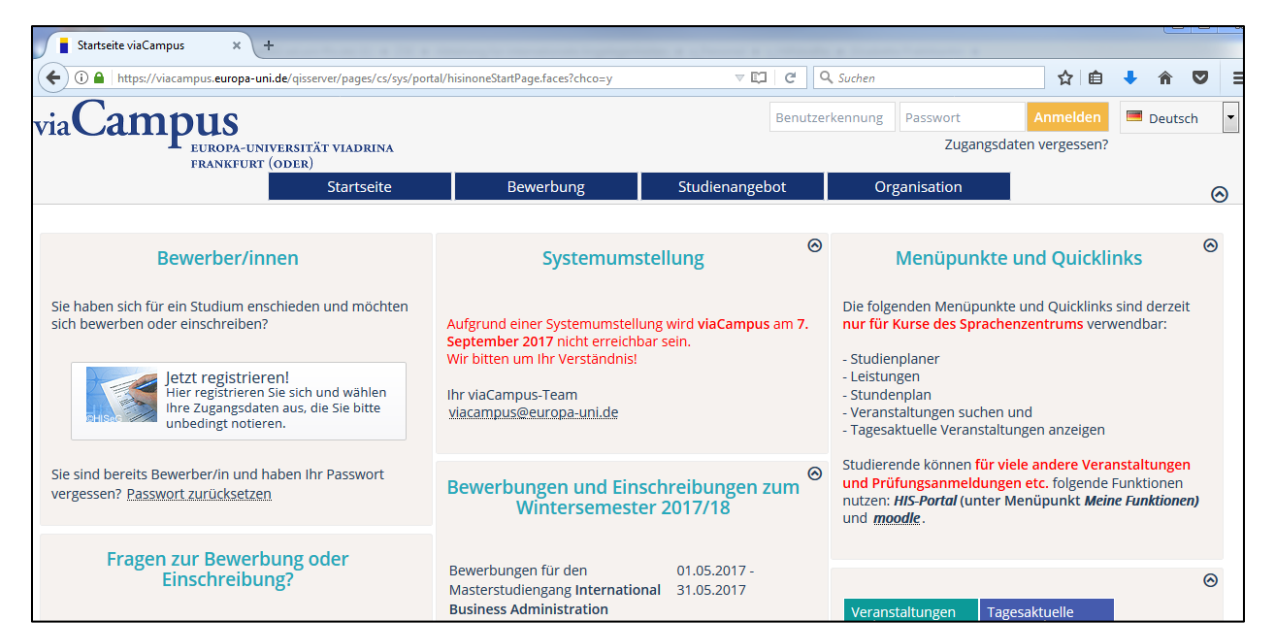

You can switch the language of ViaCampus to English in the upper right corner.

| Benutzerkennung | Passwort    | Anmelden      | 💻 Deutsch | • |
|-----------------|-------------|---------------|-----------|---|
|                 | Zugangsdate | en vergessen? |           |   |
|                 |             |               |           |   |
| User name       | Password    | Login         | English   | - |
|                 | Forgot your | login data?   |           |   |

Now login with the Login-data you received via e-mail from the university.

After having entered the system you need to set your own password.

| change initial passwo                   | rd               |  |  |
|-----------------------------------------|------------------|--|--|
| change password                         | change password  |  |  |
| Notice Please fill all fields to change | e your password. |  |  |
| * Old password                          |                  |  |  |
| * New password                          |                  |  |  |
| * Repeat new password                   |                  |  |  |
| continue                                |                  |  |  |

After you have changed your password you will be returned to the start screen. Click "**View my application**" to proceed with the Online Enrollment (It should appear in the upper left corner of your screen).

| Your Applications                                            | 0 |
|--------------------------------------------------------------|---|
| winter semester 2017                                         |   |
| Subject<br>Request #1: International Business Administration |   |
| Request Status<br>approved                                   |   |
| View my application                                          |   |

Alternatively, you can also reach the Application by selecting the tap "**Studies offered**" and then "**Online application**".

| via <b>Camp</b>                         | <b>UUS</b><br>europa-universität viadri<br>frankfurt (oder) | search menu  |                           |           |
|-----------------------------------------|-------------------------------------------------------------|--------------|---------------------------|-----------|
|                                         | Home                                                        | My Functions | Studies offered           | User info |
| ′ou are here: <u>Home</u> ► <u>Stud</u> | dies offered <b>&gt;</b> Online application                 |              | Search for courses        |           |
| Online application                      |                                                             |              | Show current courses      |           |
| Submitted requests                      |                                                             |              | Show university course of | atalog    |
| Demost #4                               |                                                             |              | Online application        | 16        |

| Online application                                                                    |                                                     |                     |                     |          |
|---------------------------------------------------------------------------------------|-----------------------------------------------------|---------------------|---------------------|----------|
| Submitted requests                                                                    |                                                     |                     |                     | 🕕 Help   |
| Request #1                                                                            |                                                     |                     | 📌 Request Status: a | approved |
| International Business Administration, 1. Semester                                    | Local<br>restrictive<br>admission<br>(manual<br>NC) | status:<br>approved | P approval document |          |
| Request for enrolment Show details @ Return place                                     | Put offer o                                         | n hold              |                     |          |
| The application is possible to 10/15/17.                                              |                                                     |                     |                     |          |
|                                                                                       |                                                     |                     |                     |          |
| My requests                                                                           |                                                     |                     |                     | 🕕 Help   |
| $\ref{eq:started}$ To apply for admission to university click the "Add a Request" but | on.                                                 |                     |                     |          |
| Add a Request                                                                         |                                                     |                     |                     |          |

Now click on "Request for enrolment". DO NOT "Add a Request"!

## Now this screen should appear:

| Welcome to the Applicant website! | Online enrolment                                            |  |  |
|-----------------------------------|-------------------------------------------------------------|--|--|
| Personal details                  | Welcome to the Applicant website!                           |  |  |
| Address                           | Online enrolment                                            |  |  |
| University entrance qualification | Welcome and congratulation to your place at our university! |  |  |
| Your university background        | ······································                      |  |  |
| Your university background II     | In the following we need information about                  |  |  |
| Study abroad                      | vour higher education entrance qualification                |  |  |
| Qualifications previously aquired | <ul> <li>your personal history of study and</li> </ul>      |  |  |
| Health insurance                  | your health insurance.                                      |  |  |
| Home district                     |                                                             |  |  |
| Professional experience           | Please hold a scanned passport picture (max 1MB) ready.     |  |  |
| Personal documents                |                                                             |  |  |
| Completion of enrolment           | Back to overview                                            |  |  |
| Fees                              |                                                             |  |  |

Now click "Next".

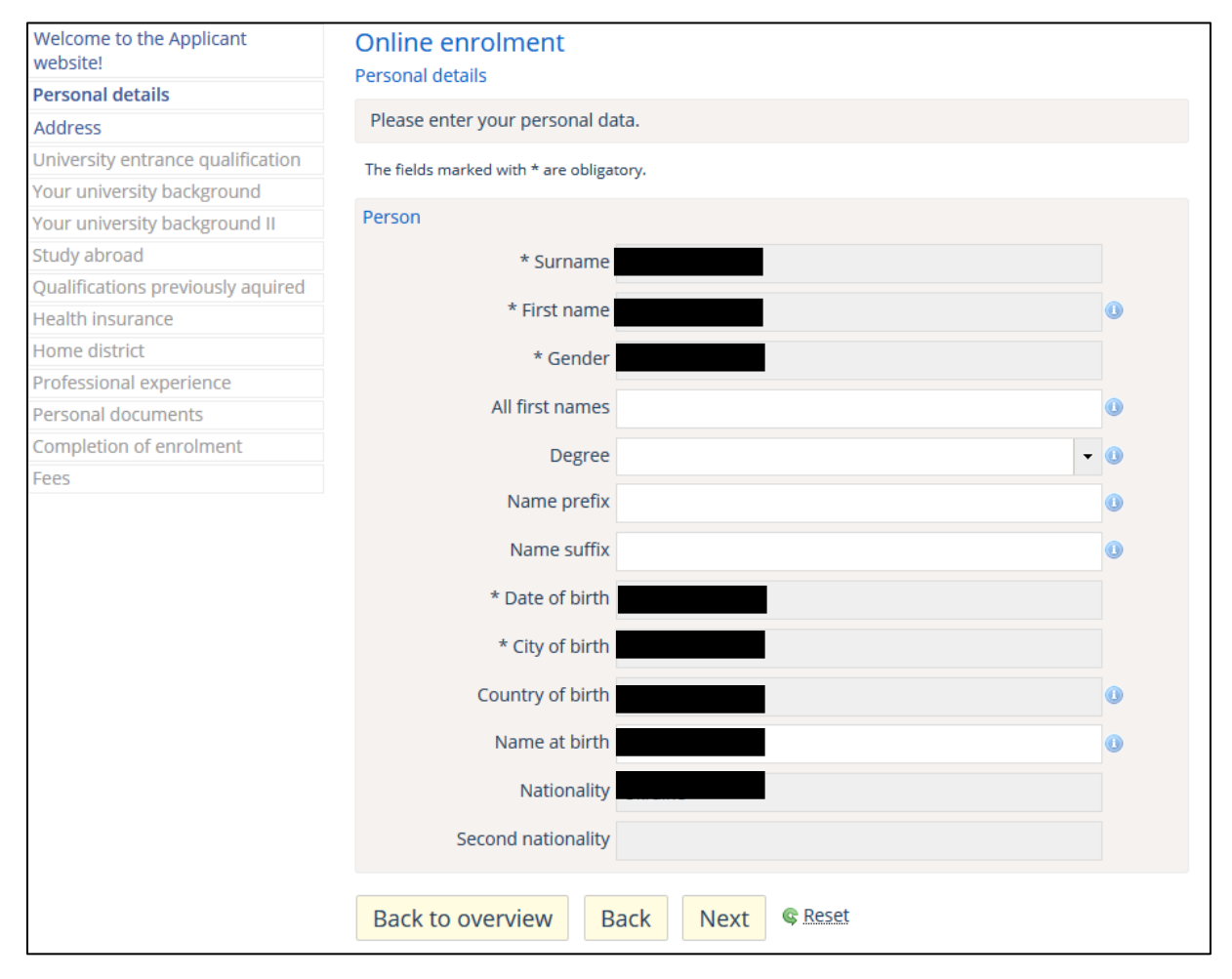

On the next screen you can check your personal details.

The next tab is about your "Address". The address already stated there is your "home address". If you already know your address in Frankfurt, you can already add that one as your "semester address" by clicking on "New Address".

| Welcome to the Applicant<br>website! | Online enrolment                                                                                                    |  |
|--------------------------------------|----------------------------------------------------------------------------------------------------|--|
| Personal details                     | Audi C22                                                                                                    |  |
| Address                              | Please enter                                                                                                    |  |
| University entrance qualification    | • 1 home address and                                                                                                    |  |
| Your university background           | • 1 semester address.                                                                                                    |  |
| Your university background II        | Please indicate the address you regularly use as postal address.                                                                                                    |  |
| Study abroad                         | At least one e-mail address is needed to send you important information.                                                                                                    |  |
| Qualifications previously aquired    | For urgent matters, you may leave your telephone number.                                                                                                    |  |
| Health insurance                     | The fields marked with * are obligatory.                                                                                                    |  |
| Home district                        | Postal Address                                                                                                    |  |
| Professional experience              |                                                                                                    |  |
| Personal documents                   | * Postal Address 🖲                                                                                                    |  |
| Completion of enrolment              | This address is my home address     Address     Address |  |
| Fees                                 | © This address is my s <mark>emester address</mark>                                                                                                    |  |
|                                      | Company                                                                                                    |  |
|                                      | * Street. House Number                                                                                                    |  |
|                                      |                                                                                                    |  |
|                                      | Postal code                                                                                                    |  |
|                                      | * City                                                                                                    |  |
|                                      | Address addition (c/o. room                                                                                                    |  |
|                                      | number)                                                                                                    |  |
|                                      | * Country                                                                                                    |  |
|                                      | New Address                                                                                                    |  |
|                                      | other contact details                                                                                                    |  |
|                                      | Phone Messenger Hyperlink                                                                                                    |  |
|                                      | E mail                                                                                                    |  |
|                                      | C-IIIdii VIII-ASSISt V                                                                                                    |  |
|                                      | Back to overview Back Next © Reset                                                                                                    |  |

Now the information about your "University entrance qualification" appears. You can skip that part.

| Welcome to the Applicant website! | Online enrolment                                 | 1                                                                  |
|-----------------------------------|--------------------------------------------------|--------------------------------------------------------------------|
| Personal details                  |                                                  | •                                                                  |
| Address                           | Your last university entrance of                 | ualification (UEQ) has been registered during the application. Did |
| University entrance qualification | you have an only before regis                    | lei it liele.                                                      |
| Your university background        | The fields marked with * are obligat             | ory.                                                               |
| Your university background II     | Entrance Qualification                           |                                                                    |
| Study abroad                      | End ance Quanteactor                             |                                                                    |
| Qualifications previously aquired | * Acquired in                                    | Abroad                                                             |
| Health insurance                  | Country                                          | Unknown                                                            |
| Home district                     |                                                  |                                                                    |
| Professional experience           | * Type of Entrance<br>Qualification              | Higher Entrance Qualification (aquired abroad)                     |
| Personal documents                | Quanneación                                      |                                                                    |
| Completion of enrolment           | Average grade                                    | 4.0                                                                |
| Fees                              | * Date of UEQ                                    | 07/01/2017                                                         |
|                                   | Add entrance qualification Back to overview Back | ack Next © Reset                                                   |

Click "Next". Now you will be on the tab "Your university background". Please skip this one as well.

| Welcome to the Applicant website! | Online enrolment                                                                                                    |  |  |
|-----------------------------------|----------------------------------------------------------------------------------------------------|--|--|
| Personal details                  |                                                                                                    |  |  |
| Address                           | Have you studied at an university/collegebefore? If so, please complete the form, otherwise continue.                                                                                                    |  |  |
| University entrance qualification | The fields marked with * are obligatory.                                                                                                    |  |  |
| Your university background        |                                                                                                    |  |  |
| Your university background II     | Data about previous studies in Germany.                                                                                                    |  |  |
| Study abroad                      | * If you already studied in Germany before your application, please indicate the                                                                                                    |  |  |
| Qualifications previously aquired | university of your first studies and its beginning. Furthermore, we need                                                                                                    |  |  |
| Health insurance                  | information about different seriesters. This information is obligatory.                                                                                                    |  |  |
| Home district                     |                                                                                                    |  |  |
| Professional experience           | Country                                                                                                    |  |  |
| Personal documents                | Time of first registration in Germany                                                                                                    |  |  |
| Completion of enrolment           | Vear of first enrolment in Cormany                                                                                                    |  |  |
| Fees                              | real of hist chrometic in dermany                                                                                                    |  |  |
|                                   | Please fill out the following details if you've already studied at a german university. Number of previous university semesters at German universities Of that, semesters of leave Semester of interruption                                                                                                    |  |  |
|                                   | Clear input fields                                                                                                    |  |  |
|                                   | Change of University                                                                                                    |  |  |
|                                   | 🎇 no notes for the study at the recent term                                                                                                    |  |  |
|                                   | ♦ Are you leaving your university (in Germany or abroad) to study at our<br>university? If so, please fill in the following forms. This information is obligatory<br>(higher education statistics law). If you already studied, but currently interrupting<br>your studies, you can voluntarily provide information. If you do not wish to do<br>that, please continue. |  |  |
|                                   | Begree at another university                                                                                                    |  |  |
|                                   | Back to overview         Back         Next         © Reset                                                                                                    |  |  |

You can also skip the tab "Your university background II".

| Welcome to the Applicant<br>website! | Online enrolment                                  |
|--------------------------------------|---------------------------------------------------|
| Personal details                     | The fields marked with * are obligatory.          |
| Address                              |                                                   |
| University entrance qualification    | Data about previous studies exclude previous term |
| Your university background           | 🎇 no study before the last study period           |
| Your university background II        | Degree at apother university                      |
| Study abroad                         | Begree at another university                      |
| Qualifications previously aquired    |                                                   |
| Health insurance                     | Back to overview Back Next Creater                |
| Home district                        |                                                   |
| Professional experience              |                                                   |
| Personal documents                   |                                                   |
| Completion of enrolment              |                                                   |
| Fees                                 |                                                   |

Click "Next". You can skip the tab "Study abroad" as well.

| Welcome to the Applicant<br>website! | Online enrolment                         |                        |                   |                                       |
|--------------------------------------|------------------------------------------|------------------------|-------------------|---------------------------------------|
| Personal details                     | Stady abroad                             |                        |                   |                                       |
| Address                              | If you have already studied at a univ    | eristy outside Germany | y and it correspo | nds to the present study, please fill |
| University entrance qualification    | out the following fields. Otherwise o    | ick off Next.          |                   |                                       |
| Your university background           | The fields marked with * are obligatory. |                        |                   |                                       |
| Your university background II        | Previous study/studies outside Germ      | anv                    |                   | 6                                     |
| Study abroad                         | Country                                  |                        |                   |                                       |
| Qualifications previously aquired    | Country                                  |                        | •                 |                                       |
| Health insurance                     | Number of months                         |                        |                   |                                       |
| Home district                        | from                                     |                        |                   |                                       |
| Professional experience              | lion                                     |                        |                   |                                       |
| Personal documents                   | to                                       |                        |                   |                                       |
| Completion of enrolment              | Type of stay abroad                      |                        | -                 |                                       |
| Fees                                 | Type of stay abroad                      |                        |                   |                                       |
|                                      | Type of mobility program                 |                        | -                 |                                       |
|                                      | Add stay abroad                          |                        |                   |                                       |
|                                      | Back to overview Back                    | Next © Reset           |                   |                                       |

Click "Next". You can also skip the tab "Qualifications previously acquired".

| Welcome to the Applicant          | Online enrolment                                                                                                    |  |
|-----------------------------------|----------------------------------------------------------------------------------------------------|--|
| website!                          | Qualifications previously aquired                                                                                                    |  |
| Personal details                  |                                                                                                    |  |
| Address                           | fields. Otherwise click on Next.                                                                                                    |  |
| University entrance qualification |                                                                                                    |  |
| Your university background        | Details of previous semesters will automatically be listened below, if they are directly assigned before the term that you apply for. If you took your final examination in another program of study, create a new Degree                                                                                                    |  |
| Your university background II     | and you upply for it you conclude main examination in another program of stady, create a new begree.                                                                                                    |  |
| Study abroad                      | The fields marked with * are obligatory.                                                                                                    |  |
| Qualifications previously aquired | Intended final examination                                                                                                    |  |
| Health insurance                  | incritica interexamination.                                                                                                    |  |
| Home district                     | W. Information:                                                                                                    |  |
| Professional experience           |                                                                                                    |  |
| Personal documents                | The data entered were recorded from the location of the course of studies Abschluss in Ausland<br>International Business Administration you are applying for.                                                                                                    |  |
| Completion of enrolment           |                                                                                                    |  |
| Fees                              | If you want to earn the degree, for the course of studies you are applying for, at another location, please<br>change the entries. The entry of a district is only necessary when you selected "Germany".                                                                                                    |  |
|                                   | * Country Germany •<br>* District Frankfurt (Oder) •                                                                                                    |  |
|                                   | Degrees/Exams already aquired<br>Have you already studied before and graduated, then fill in the following fields, otherwise continue.<br>If you made entries of your studies in your previous semester, they will appear here for an easier registration.<br>However, if you passed a final examination of another course of studies, then create this new degree. |  |
|                                   | Information:     no external study                                                                                                    |  |
|                                   | Back to overview Back Next © Reset                                                                                                    |  |

Now the tab about "Health insurance" should appear.

| Welcome to the Applicant website! | Online enrolment                         |                                                                              |
|-----------------------------------|------------------------------------------|------------------------------------------------------------------------------|
| Personal details                  | incontrini son ance                      |                                                                              |
| Address                           | Please fill out the fields concerning    | your health insurance. All the information must be given!                    |
| University entrance qualification | The fields marked with * are obligatory. |                                                                              |
| Your university background        |                                          |                                                                              |
| Your university background II     | Details for Health Insurance             |                                                                              |
| Study abroad                      | * Insurance status                       | •                                                                            |
| Qualifications previously aquired | Health insurance                         |                                                                              |
| Health insurance                  | riealth insurance                        |                                                                              |
| Home district                     | Other health insurance                   | 0                                                                            |
| Professional experience           |                                          | If your health insurance company is not listened, please name it as detailed |
| Personal documents                |                                          | as possible including its location (city).                                   |
| Completion of enrolment           |                                          |                                                                              |
| Fees                              | Health insurance number                  |                                                                              |
|                                   |                                          |                                                                              |
|                                   | Back to overview Back                    | Next © Reset                                                                 |

This one you need to fill now. There are three different scenarios:

- 1) You are a European citizen and own a valid European health insurance and EHIC (European Health Insurance Card).
- 2) You are an Exchange Student from **Turkey** and have the **AT11**.
- 3) You do not own an EHIC card or the AT11 and need to insure yourself with a German insurance company. (Usually all non-Erasmus students)

For the <u>scenarios 1) and 2)</u> you should fill out the tab "Health insurance" as follows: Choose "exempted" as "Insurance status" and type in "European health insurance card" for the field "Other health insurance" and "health insurance number".

| Details for Health Insurance |                                                                                                    |
|------------------------------|----------------------------------------------------------------------------------------------------|
| * Insurance status           | exempted -                                                                                                    |
| Health insurance             | ▼                                                                                                    |
| Other health insurance       | European health insurance card                                                                                             |
|                              | If your health insurance company is not listened, please name it as detailed<br>as possible including its location (city). |
| Health insurance number      | European health insurance card                                                                                             |
| Back to overview Back        | Next © Reset                                                                                                    |

For the <u>scenario 3</u> there are two options. In case you have already arrived in Germany and have insured yourself with a German health insurance you should do as follows: Choose "liable to health insurance" as "Insurance status". Then you also need to choose your health insurance. Most exchange students are either insured by the AOK or TK (both can be found in front of the Service Point in Audimax). So for "Health insurance" please choose either "01000126 AOK Nordost in Brandenbur" or "15027365 Techniker Krankenkasse" (see pictures below). Please also add your "Health insurance number" if you have already received it.

| Online enrolment<br>Health insurance |            |                                                                          |
|--------------------------------------|------------|--------------------------------------------------------------------------|
| Please fill out the fields co        | oncerning  | g your health insurance. All the information must be given!              |
| The fields marked with * are o       | bligatory. |                                                                          |
| Details for Health Insurance         | e          |                                                                          |
| * Insuran                            | ce status  | liable to health insurance                                               |
| Health ir                            | surance    |                                                                          |
| Other health insurance               |            | 75902236 AOK Bayern (Würzburg)                                           |
|                                      |            | 20012084 AOK Bremen/Bremerhaven<br>45118687 AOK Hessen                   |
| Health insurance number              |            | 29720865 AOK Niedersachsen                                               |
|                                      |            | 01000126 AOK Nordost in Brandenbur                                       |
| Back to overview                     | Back       | 01000080 AOK Nordost in Mecklenbur<br>13460004 AOK NordWest Region Schle |
|                                      |            | 33526082 AOK NordWest Region Westf                                       |
|                                      |            | 05174740 AOK PLUS in Sachsen                                             |
|                                      |            | 01000159 AOK PLUS In Thuringen                                           |
|                                      |            | 20000102 AOK Kileliii./TUB (Adtieli)                                     |

| Details for Health Insurance |                                                                                                    |   |                     |
|------------------------------|----------------------------------------------------------------------------------------------------|---|---------------------|
| * Insurance status           | liable to health insurance                                                                                     | - |                     |
| Health insurance             |                                                                                                    | - |                     |
| Other health insurance       | 47069693 SVLFG, Landw. Krankenkass<br>67574619 SVLFG, Landw. Krankenkass<br>72360029 SVLFG, Landw. Krankenkass |   | name it as detailed |
| Health insurance number      | 87119868 SVLFG, Landw. Krankenkass<br>01068979 TBK Rechtskreis Ost<br>97565837 TBK Rechtskreis West            |   |                     |
| Pack to overview Pack        | 15027365 Techniker Krankenkasse                                                                                |   |                     |

| Details for Health Insurance |                                                                                                    |   |  |
|------------------------------|----------------------------------------------------------------------------------------------------|---|--|
| * Insurance status           | liable to health insurance                                                                                                 | • |  |
| Health insurance             | 15027365 Techniker Krankenkasse                                                                                            | • |  |
| Other health insurance       |                                                                                                    | 0 |  |
|                              | If your health insurance company is not listened, please name it as detailed<br>as possible including its location (city). |   |  |
| Health insurance number      | xxxxxxxxxxxxxxxx                                                                                                    |   |  |

In case you have not arrived to Frankfurt and you do not have insurance yet: Please choose "liable to health insurance" as "Insurance status" and add the other details after your arrival and after you managed to get a health insurance here. You should fill out the tab as follows:

How to… Online Enrolment for Exchange Students @European-University Viadrina Winter Term 2017/18

| Details for Health Insurance |                                                                                                    |  |
|------------------------------|----------------------------------------------------------------------------------------------------|--|
| * Insurance status           | liable to health insurance                                                                                                 |  |
| Health insurance             | ▼                                                                                                    |  |
| Other health insurance       | •                                                                                                    |  |
|                              | If your health insurance company is not listened, please name it as detailed<br>as possible including its location (city). |  |
| Health insurance number      |                                                                                                    |  |
| Back to overview Back        | Next © Reset                                                                                                    |  |

After you click **"Next"** you should end up at the tab **"Home district".** Please add your **country of origin** if it not already shown there.

| Welcome to the Applicant website! | Online enrolment                                                                                                    |  |  |  |
|-----------------------------------|----------------------------------------------------------------------------------------------------|--|--|--|
| Personal details                  | With already giving the contact details in the registration process the fields might already be filled in. Please<br>enter the home district of your official address in Germany. If you live outside Germany, enter the country<br>under "Country of Home District".<br>If you have already got a secondary residence, please enter in "Country of Semester District", otherwise leave |  |  |  |
| Address                           |                                                                                                    |  |  |  |
| University entrance qualification |                                                                                                    |  |  |  |
| Your university background        |                                                                                                    |  |  |  |
| Your university background II     | Empty.<br>These information are demanded by law.                                                                                                    |  |  |  |
| Study abroad                      |                                                                                                    |  |  |  |
| Qualifications previously aquired | The fields marked with * are obligatory.                                                                                                    |  |  |  |
| Health insurance                  | Details for home district                                                                                                    |  |  |  |
| Home district                     | * Country of home district                                                                                                    |  |  |  |
| Professional experience           |                                                                                                    |  |  |  |
| Personal documents                |                                                                                                    |  |  |  |
| Completion of enrolment           | Back to overview Back Next © Reset                                                                                                    |  |  |  |
| Fees                              |                                                                                                    |  |  |  |
|                                   |                                                                                                    |  |  |  |
|                                   |                                                                                                    |  |  |  |

Click **"Next".** You can skip the part **"Professional experience".** The answers **"no"** should be preselected – if not, please choose "no" for both.

| Welcome to the Applicant website! | Online enrolment<br>Professional experience                                                                                                    |  |  |  |
|-----------------------------------|----------------------------------------------------------------------------------------------------|--|--|--|
| Personal details                  |                                                                                                    |  |  |  |
| Address                           | I ne following fields must be filled out, if you have a professional qualification or completed an internship. These information are demanded by law. |  |  |  |
| University entrance qualification |                                                                                                    |  |  |  |
| Your university background        | The fields marked with * are obligatory.                                                                                                    |  |  |  |
| Your university background II     | Details for professional experience                                                                                                    |  |  |  |
| Study abroad                      |                                                                                                    |  |  |  |
| Qualifications previously aquired |                                                                                                    |  |  |  |
| Health insurance                  | Internship or Voluntary Service for the current Study O No choice O Yes O No                                                                          |  |  |  |
| Home district                     |                                                                                                    |  |  |  |
| Professional experience           | Back to overview Back Next © Reset                                                                                                    |  |  |  |
| Personal documents                |                                                                                                    |  |  |  |
| Completion of enrolment           |                                                                                                    |  |  |  |
| Fees                              |                                                                                                    |  |  |  |

Now you need to **upload a picture.** This picture will be used for your student ID.

| Welcome to the Applicant website! | Online enrolment<br>Personal documents   |         |
|-----------------------------------|------------------------------------------|---------|
| Personal details                  |                                          |         |
| Address                           | maximum image size 1MB                   |         |
| University entrance qualification | The fields marked with * are obligatory. |         |
| Your university background        |                                          | 0       |
| Your university background II     | ID picture                               | $\odot$ |
| Study abroad                      | 💥 You haven't uploaded a picture         |         |
| Qualifications previously aquired |                                          |         |
| Health insurance                  | a image upload                           |         |
| Home district                     |                                          |         |
| Professional experience           | Back to overview Back Next @ Reset       |         |
| Personal documents                |                                          |         |
| Completion of enrolment           |                                          |         |
| Fees                              |                                          |         |

Click on "Image upload" and the following screen should appear:

First click on **"Browse..."** (in German "Durchsuchen...") to **select a file.** Now click on **"Upload"**, **check the box for "Chip card"** and lastly click **"Next"**. Please make sure that your image has a size of maximum 1MB!

| Welcome to the Applicant website! | Online enrolment                           |           |
|-----------------------------------|--------------------------------------------|-----------|
| Personal details                  |                                            |           |
| Address                           | maximum image size 1MB                     |           |
| University entrance qualification | The fields marked with * are obligatory.   |           |
| Your university background        |                                            | 0         |
| Your university background II     | ID picture                                 | $\otimes$ |
| Study abroad                      | Please select                              |           |
| Qualifications previously aquired | Chip card                                  |           |
| Health insurance                  |                                            |           |
| Home district                     |                                            |           |
| Professional experience           |                                            |           |
| Personal documents                |                                            |           |
| Completion of enrolment           |                                            |           |
| Fees                              |                                            |           |
|                                   | Durchsuchen Keine Datei ausgewählt. Upload |           |
|                                   | × Delete picture                           |           |
|                                   | Back to overview   Back   Next             |           |

After clicking "Next" the following screen should appear. Please click "Finish and charge fees".

| Welcome to the Applicant website! | Online enrolment                                                                                                |  |  |  |  |
|-----------------------------------|----------------------------------------------------------------------------------------------------|--|--|--|--|
| Personal details                  | Completion of enrolment                                                                                         |  |  |  |  |
| Address                           | The collection of your data was successful. By clicking on the button below the fees of the chosen term will be |  |  |  |  |
| University entrance qualification | Please transfer the amount to the following bank account:                                                       |  |  |  |  |
| Your university background        |                                                                                                    |  |  |  |  |
| Your university background II     | Europa-Universität Viadrina Frankfurt (Oder)                                                                    |  |  |  |  |
| Study abroad                      | BIC: WELADED1LOS                                                                                                |  |  |  |  |
| Qualifications previously aquired | Purpose of transfer: Please enter ONLY your matriculation number.                                               |  |  |  |  |
| Health insurance                  |                                                                                                    |  |  |  |  |
| Home district                     | Finish and charge fees                                                                                          |  |  |  |  |
| Professional experience           |                                                                                                    |  |  |  |  |
| Personal documents                | Back to overview Back © Reset                                                                                   |  |  |  |  |
| Completion of enrolment           |                                                                                                    |  |  |  |  |
| Fees                              |                                                                                                    |  |  |  |  |
|                                   |                                                                                                    |  |  |  |  |

After you have clicked on "Finish and charge fees" the following screen should appear:

| Welcome to the Applicant website! | Online enrolment                                                                                                    |                                 |                 |             |               |
|-----------------------------------|----------------------------------------------------------------------------------------------------|---------------------------------|-----------------|-------------|---------------|
| Personal details                  |                                                                                                    |                                 |                 |             |               |
| Address                           | The collection of your data was successful and the amount of the matriculation fee was calculated.<br>You need to print out the enrolment form, which you can find directly below the invoice details or also in the<br>overview. |                                 |                 |             |               |
| University entrance qualification |                                                                                                    |                                 |                 |             |               |
| Your university background        | IMPORTANT: Plassa conduis ONLY the                                                                                                    | 1st page of the oprolyport form | signed and to   | acthor with | all required  |
| Your university background II     | documents. It will be processed after the                                                                                                    | he receipt of your letter.      | signed and to   | gether with | anrequired    |
| Study abroad                      | ·                                                                                                    |                                 |                 |             |               |
| Qualifications previously aquired | Color involtore                                                                                                    |                                 |                 |             |               |
| Health insurance                  | Sales Invoices                                                                                                    |                                 |                 |             |               |
| Home district                     |                                                                                                    |                                 |                 |             |               |
| Professional experience           | Sales invoice number                                                                                                    | Period                          | Debit           | Credit      | Invoice lines |
| Personal documents                | stu_51207900                                                                                                    | Wintersemester 2017/18          | <u>203.77</u> € | 0.00€       | •             |
| Completion of enrolment           |                                                                                                    |                                 |                 |             |               |
| Fees                              | Enrolment form and account inform.                                                                                                    | lation printout                 |                 |             |               |
|                                   | Back to overview Back                                                                                                    | Reset                           |                 |             |               |

If you click on the **"Enrolment form and account information printout"** a PDF will open. **Please download and print the file!** The document contains your matriculation number and will be needed for the further process of your enrollment. The PDF should look like this: How to... Online Enrolment for Exchange Students @European-University Viadrina Winter Term 2017/18

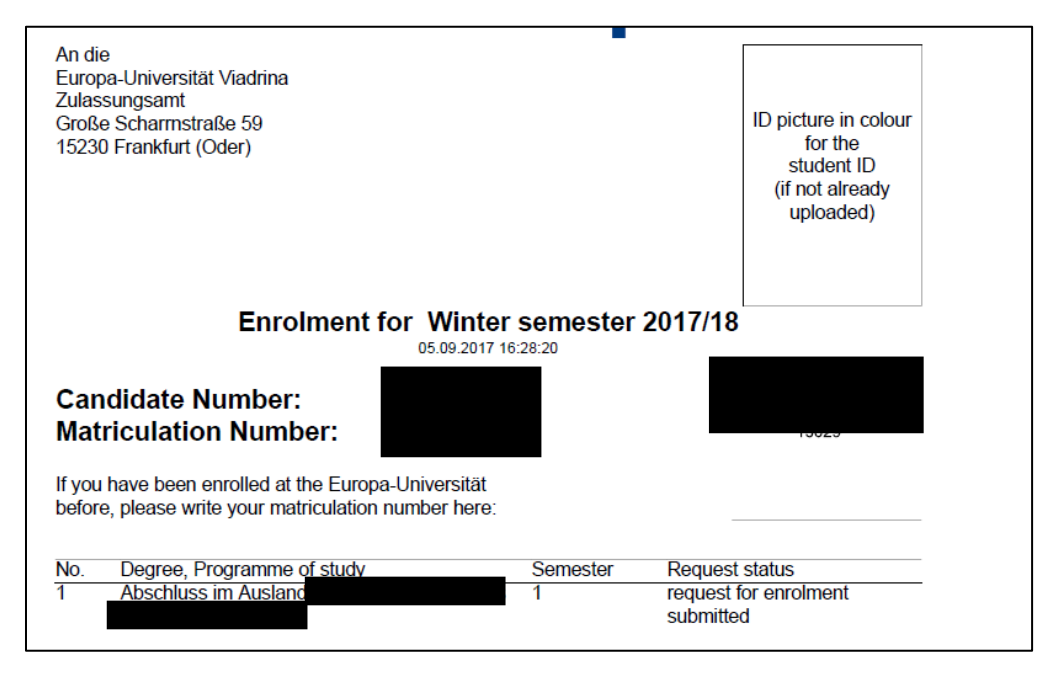

As a next step you will need to pay the **semester contribution**. For the winter semester 2017/18 the semester contribution amounts to **203,77€**. For the payment you have two options:

- You can pay the amount in cash at the cashier's office (AM 244). You can find the opening hours here: <u>https://www.europa-</u> uni.de/de/struktur/verwaltung/dezernat\_3/oeffnungszeit/index.html
- You can pay via bank transfer (please keep the proof you will need it later on!). Use

| the following details: |                                                  |
|------------------------|--------------------------------------------------|
| Recipient:             | Europa-Universität Viadrina Frankfurt (Oder)     |
| IBAN:                  | DE27 1705 5050 3600 365591                       |
| BIC:                   | WELADED1LOS                                      |
| Amount:                | 203,77                                           |
| Reason for Payment:    | Matriculation Number (if known) or name, surname |

Good luck and enjoy your stay at the Viadrina! ©